# ●●●●システム 担当者用マニュアル

| 作成者 | 橋本英明             |
|-----|------------------|
| 作成日 | 2019 年 10 月 10 日 |

| 1. | 文字起こしの申請          |                                        |
|----|-------------------|----------------------------------------|
| 2. | 文字起こしの開始          |                                        |
| 3. | 文字起こしの登録          |                                        |
| 4. | 文字起こしの修正          |                                        |
| 5. | 自担当以外の文字起こし内容の確認  |                                        |
| 6. | 各自で作成した音声認識テキストの体 | 裁を整える・・・・・・・・・・・・・・・・・・・・・・・・・・・・・・9   |
| 7. | 体裁ととのえる君の変換内容を確認す | ۵۰۰۰۰۰۰۰۰۰۰۰۰۰۰۰۰۰۰۰۰۰۰۰۰۰۰۰۰۰۰۰۰۰۰۰۰۰ |

## 1. 文字起こしの申請

- 管理チームから「割振り開始」のアナウンスが入ったら、「できます」申請を行います。これにより管理チームが作成した割振りリストに対し、申請された順に自動で 割振りがされます。また登録した自身のスキル(30分以内可能、音声認識可能、初心者)に応じた割振りがなされます。 この項では上記の申請方法を説明します。
  - 1.1 管理チームにより割振り開始処理がされると、下記の通り「割振りが開始された」旨のメッセージが届きます。

(事前設定が必要。内容は事前設定マニュアル参照)

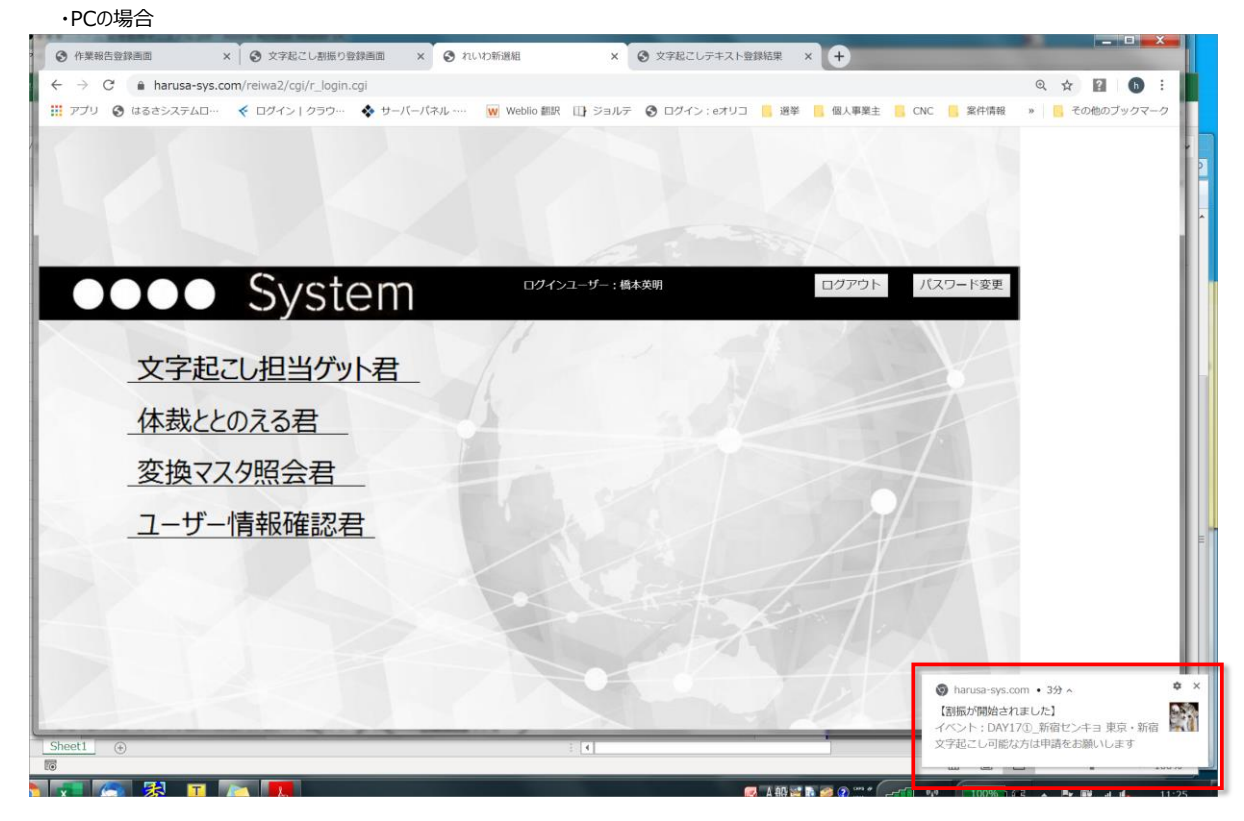

#### ・スマホの場合

| NTT DOCO<br>17:49<br>10月7日月                                                      | DMO III <sup>46*</sup> ₊⊪ 3.(<br>]曜日                   | 00K/s                                  | R                           | €4% <b>•</b> •• |
|----------------------------------------------------------------------------------|--------------------------------------------------------|----------------------------------------|-----------------------------|-----------------|
| <b>©</b><br>Wi-Fi                                                                | Bluetooth                                              | 50000000000000000000000000000000000000 | <b>}</b> [] <b>!</b><br>バイブ | 自動回転            |
| ₩.                                                                               |                                                        | 0                                      | É                           | 1動 🔽            |
|                                                                                  |                                                        |                                        |                             |                 |
| <ul> <li>Chrom</li> <li>【割振が開<br/>イベント:</li> <li>文字起こし</li> <li>サイトの設</li> </ul> | e・harusa-sys.d<br>始されました】<br>DAY17①_新宿<br>可能な方は申請<br>定 | com・13:37 へ<br>センキョ 東京 ·<br>持をお願いしま    | ・新宿<br>す                    |                 |
|                                                                                  |                                                        | 詳細を見る 🗸                                |                             | 通知を管理           |

1.2 TOPメニューから「文字起こし担当ゲット君」をクリックし、イベント照会画面に遷移します。

| •••• System                                                    | ログインユーザー:橋本英明 | ログアウト パスワード変更 |
|----------------------------------------------------------------|---------------|---------------|
| <u>文字起こし担当ゲット君</u><br><u>体裁ととのえる君</u><br>変換マスタ照会君<br>ユーザー情報確認君 |               |               |

1.3 イベント照会画面で「できます申請」ボタンをクリックします。

| •••• Syst               | ●●●● System            |                      |                            |    |       | ログフ        | ウト   | TOPXII |
|-------------------------|------------------------|----------------------|----------------------------|----|-------|------------|------|--------|
| イベント照会画面                |                        |                      |                            |    |       |            |      |        |
| -בבא                    |                        |                      |                            |    | ,     | 文字起こし完了イベン | ント含む | 検索     |
| 文字起こし担当ゲット君<br>体裁ととのえる君 | イベント名                  | 場所                   | 日時                         | 備考 | 状況    |            |      |        |
| 変換マスタ照会君<br>ユーザー情報確認君   | DAY17①_新宿センキョ<br>東京・新宿 | 東京 新宿駅西口小田急<br>デパート前 | 2019年07月20日(土) 16:00~20:00 |    | 割振り開始 | できます申請     | 担当確認 | 文字起し確認 |
|                         |                        |                      |                            |    | 11/1  |            |      |        |
|                         |                        |                      |                            |    |       |            |      |        |

1.4 申請すると「申請された」旨のメッセージが表示されます。

| ●●●● System                                      | ログインユーザー:橋本英明                          | ログアウト TOPメニュ | L-~ |
|--------------------------------------------------|----------------------------------------|--------------|-----|
| 申請登録結果                                           |                                        |              |     |
| -== <b>X</b>                                     |                                        |              |     |
| 文字起こし担当グット君<br>体裁ととのえる者<br>変換マスク照会君<br>ユーザー情報確認者 | 申請されました。割振り確定までお待ちください。<br>イベント検索画面に戻る |              |     |

1.5 管理チームにより、あなたに割振りされると、下記の様に割振りがされた旨のメッセージが届きます。

| DOOD Sys              | stem                   |                      | ログインユーザー                   | - : 橋本英明 | ログアウト | TOPXII-                                                |                                 |
|-----------------------|------------------------|----------------------|----------------------------|----------|-------|--------------------------------------------------------|---------------------------------|
| イベント照会画面              |                        |                      |                            |          |       |                                                        |                                 |
| -1 <b>-</b> 1         |                        |                      |                            |          | 文字    | 起こし完了イベント含む 🔲                                          | 検索                              |
| 字起こし担当ゲット君<br>裁ととのえる君 | イベント名                  | 場所                   | 日時                         | 備考       | 状況    |                                                        |                                 |
| 換マスタ照会君               | DAY17①_新宿センキョ<br>東京・新宿 | 東京 新宿駅西口小田急<br>デパート前 | 2019年07月20日(土) 16:00~20:00 |          | 割振り開始 | 担当確認                                                   | 文字起し確認                          |
|                       |                        |                      |                            |          |       |                                                        | $V \sim$                        |
|                       |                        |                      |                            |          |       | ● harusa-sys.com ・現在<br>【橋本英明さんに下記が割<br>イベント:DAY17①_新宿 | E ^<br>り振られました】  <br>センキョ 東京・新宿 |
| eet1 (+)              |                        | C BYIN CONTRACTOR    | A D T T                    |          |       | (年間にわれる): (73)                                         |                                 |

# 2. 文字起こしの開始

- 管理チームからあなたに割振りされた旨のメッセージが届いたら、実際に文字起こしを開始します。 この項では文字起こしを開始するまでの手順を説明します。
  - 2.1 割振りがされたらイベント照会画面で「担当確認」ボタンをクリックしします。

| •••• Syste              | em                     |                      |                            | ログインユーち | f—:橋本英明 | ログアウト TOPメニューヘ  |
|-------------------------|------------------------|----------------------|----------------------------|---------|---------|-----------------|
| イベント照会画面                |                        |                      |                            |         |         |                 |
| ×=1-                    |                        |                      |                            |         | 文字起こ    | こし完了イベント含む 🗌 検索 |
| 文字起こし担当ゲット君<br>体裁ととのえる君 | イベント名                  | 場所                   | 日時                         | 備考      | 状況      |                 |
| 変換マスタ照会君<br>ユーザー情報確認君   | DAY17①_新宿センキョ<br>東京・新宿 | 東京 新宿駅西口小田急<br>デパート前 | 2019年07月20日(土) 16:00~20:00 |         | 割振り開始   | 担当確認文字起し確認      |
|                         |                        |                      |                            |         | 1/1/1   |                 |
|                         |                        |                      |                            |         |         |                 |
|                         |                        |                      |                            |         |         |                 |
|                         |                        |                      |                            |         |         |                 |
|                         |                        |                      |                            |         |         |                 |

- 2.2 担当者確認画面で担当パートを確認し、文字起こし元ネタの音源をダウンロードするために担当パートを含む(※)音源URLのリンクをクリックします。
  - (※)・・・下の例の場合、担当パートが「7番」なので、「(1)~(11)・・・」のリンクをクリックする

| •••• Syste                        | em                                                                                                    |                                                                                                    |           |              |                         | D                                                                                                    | グインユーザー | :橋本英明                                                                                                    |            | ログアワ              | うト           |           | TOPXII |  |
|-----------------------------------|----------------------------------------------------------------------------------------------------|----------------------------------------------------------------------------------------------------|-----------|--------------|-------------------------|----------------------------------------------------------------------------------------------------|---------|----------------------------------------------------------------------------------------------------|------------|-------------------|--------------|-----------|--------|--|
| 担当確認画面                            |                                                                                                    |                                                                                                    |           |              |                         |                                                                                                    |         |                                                                                                    |            |                   |              |           |        |  |
| –ב <b>≍</b> א                     |                                                                                                    | 1                                                                                                    | ベント       |              |                         | 場所                                                                                                    |         |                                                                                                    |            | 日時                |              |           |        |  |
| 文字起こし担当ゲット君                       | DAY                                                                                                    | 17①_新宿                                                                                                    | オレンキ:     | ョ 東京・新       | 東京 新宿駅西口小田急デル           | (一卜前                                                                                                    | 2       | 019年07月20日                                                                                                   | (土) 16:00  | ~20:00            |              |           |        |  |
| 体裁ととのえる君<br>変換マスタ照会君<br>コーザー情報確認君 | (1)~(1) https://www.dropbox.com/s/ddk5z2w5xur0cph/180720_0064新語<br>また第1000<br>またます①.mp37dl=0&fbclid=1wAR1PMN-oiMN4U |                                                                                                    |           |              | l (12)~<br>目センキョ        | (12)~(18) https://www.dropbox.com/s/1wawt02s3xkhi8e/TASCAM_0001號<br>計センキョの.mp3?dl=0&fbclid=IwAR06ks_t0yhN |         |                                                                                                    |            |                   | TASCAM_0001新 |           |        |  |
|                                   |                                                                                                    | (19) ~ (27) https://www.dropbox.com/s/1ge9j3ubs78vzvh/180720_0065新店<br>センキョ③.mp37dl=0&fbclid=IwAR0VVTv6CapD |           |              |                         |                                                                                                    |         | 、「(2 8)~(3 7)https://www.dropbox.com/s/xd4rz5v2ulgocu7/TASCAM_0002新<br>宿センキョ④.mp3?dl=0&fbclid=IwAR2Ubu3VScoC |            |                   |              |           |        |  |
|                                   |                                                                                                    | ×                                                                                                    | モ<br>未開始の | 担当行があり       | )ます                     |                                                                                                    |         |                                                                                                    |            |                   |              |           |        |  |
|                                   |                                                                                                    |                                                                                                    |           |              |                         |                                                                                                    |         |                                                                                                    |            | 全担当               | 俵示           |           | 再読み込み  |  |
|                                   | No                                                                                                    | 開始<br>時間                                                                                                    | 終了<br>時間  | 次パート<br>開始時間 | 出だし文言                   | 次パート<br>出だし文言                                                                                             | ¥ŧ      | 担当者                                                                                                    | 文字起し<br>状況 | <b>30</b> 分<br>以内 | 音声<br>認識     | 初心者<br>OK |        |  |
|                                   | 7                                                                                                    | 0:36:01                                                                                                    |           | 00:41:25     | 殺せんせーの密売歌い手んだ<br>ったね出陣の | 甘太郎俳優ですから、たまに<br>おちゃらけたこと                                                                                 |         | 橋本英明                                                                                                    | ¥          | -                 | •            | -         | 文字起開始  |  |
|                                   | 7                                                                                                    |                                                                                                    |           |              |                         | イベント検索画面(                                                                                                 | に戻る     |                                                                                                    |            |                   |              |           |        |  |
|                                   |                                                                                                    |                                                                                                    |           |              |                         |                                                                                                    |         |                                                                                                    |            |                   |              |           |        |  |

2.3 新しいタブが開き、音源が保存されているページに飛ぶので、「ダウンロード」プルダウンから「直接ダウンロード」をクリックします。

| ③ 作業報告目 x ③ 文字起こし x ④ 文字起こし x ➡ 180720_C x ⑤ 文字起こし x ⑤ Xserver t x → phpmyad x 【 れいわ新日 x 【 れいわ新日 x 】        | D新□ × 👯 TASCAM_ × +                                                  |
|----------------------------------------------------------------------------------------------------|----------------------------------------------------------------------|
| C & dropbox.com/s/xd4rz5v2ulqocu7/TASCAM_0002新宿センキョ④.mp3?dl=0&fbclid=IwAR2Ubu3VScoCODXSR5QsWIIZhOa879qF2VxL | JvUPADwwpCSQhKPpOxqgiF 🛧 🗹 🗈 :                                       |
| 🛗 アプリ 📀 はるさシステムローー 🎸 ログイン クラウーー 💠 サーバーパネル ーー 👿 Weblio 翻訳 🕕 ジョルテ 🧐 ログイン:eオリコ 📙 遊挙 📒 個人事業主                    | : 🧧 CNC 📙 案件情報 » 📙 その他のブックマーク                                        |
| TASCAM_0002新宿センキョ④.mp3     TASCAM_0002新宿センキョ④.mp3                                                           | ダウンロード・         ・・・                                                  |
|                                                                                                    | 1111 0:pt Dropbox に保存する ①                                            |
|                                                                                                    | <b>フィードバックをもらいましょう</b> ×<br>このファイルで共同作業するユーザー<br><i>をタグ</i> 付けしましょう。 |
|                                                                                                    |                                                                      |
| ► 0:00 / 48:41 <b>4</b> 0) ¢                                                                                |                                                                      |
| pa                                                                                                    |                                                                      |

2.4 ダウンロードが始まります。

|   | ▶ 0:00 / 53:16                             |  | <b>4</b> 0) 🎝 |         |
|---|--------------------------------------------|--|---------------|---------|
| L | p                                          |  |               |         |
|   | 180720_0064…,mp3 へ<br>26.2/36.6 MB、張り 17 秒 |  |               | すべて表示 X |

2.5 ダウンロードが完了したら右クリックメニューから「フォルダを開く」を選択します。

|                  | 開く(0)                           | Attinue |               | <b>フィードバックをもらいましょう ×</b><br>このファイルで共同作業するユーザー | E)  |
|------------------|---------------------------------|---------|---------------|-----------------------------------------------|-----|
| ▶ 0:00 / 53:16   | この種類のファイルは常に開く(A)<br>フォルダを開く(S) |         | <b>4</b> 0) ✿ | を <i>タグ</i> 付けしましょう。                          |     |
| ▲ 180720_0064mp3 | キャンゼル(C)                        |         |               | すべて表                                          | 示 × |

2.6 ダウンロードしたフォルダに該当ファイルが作成されていることを確認します。(この音源を聞きながら文字起こしを行います)

| O     O     O | -9  | - 🕨 Windows7_OS (C:) 🕨 ユーザー 🕨 Hideaki_hashimoto 🕨 ダウンロー | ۴ 🕨              | <del>•</del> 49   | ダウンロードの検索 | P        |
|----------------------------------------------------------------------------------------------------|-----|---------------------------------------------------------|------------------|-------------------|-----------|----------|
| 整理 ▼ ライブラリに                                                                                                    | こ追力 | □・ 共有・ 新しいフォルダー                                         |                  |                   | •         | 0        |
| 🚖 お気に入り                                                                                                    | ^   | 名前                                                      | 更新日時             | 種類                | サイズ       | <b>^</b> |
| 🐌 ダウンロード                                                                                                    | =   | 🐊 180720_0064新宿センキョ①.mp3                                | 2019/10/07 14:00 | MP3 形式サウンド        | 37,459 KB |          |
| 📃 デスクトップ                                                                                                    |     | PDFXVwer.exe                                            | 2019/10/07 9:54  | アプリケーション          | 17,756 KB |          |
| 💷 最近表示した場所                                                                                                    |     | ■ DAY17①_新宿センキョ_2019年07月20日(土).txt                      | 2019/10/04 17:46 | テキスト文書            | 12 KB     |          |
| OneDrive                                                                                                    |     | 顲 テストイベント6_2019年08月31日(土) (6).txt                       | 2019/10/01 15:51 | テキスト文書            | 15 KB     |          |
|                                                                                                    |     | ▶ テストイベント6_2019年08月31日(土) (5).txt                       | 2019/10/01 15:51 | テキスト文書            | 20 KB     |          |
| ライブラリ                                                                                                    | -   | 🗃 201909 (3).csv                                        | 2019/09/30 13:23 | Microsoft Excel C | 2 KB      | -        |

2.7 音源をダウンロードしたら担当確認画面より「文字起開始」ボタンをクリックします。

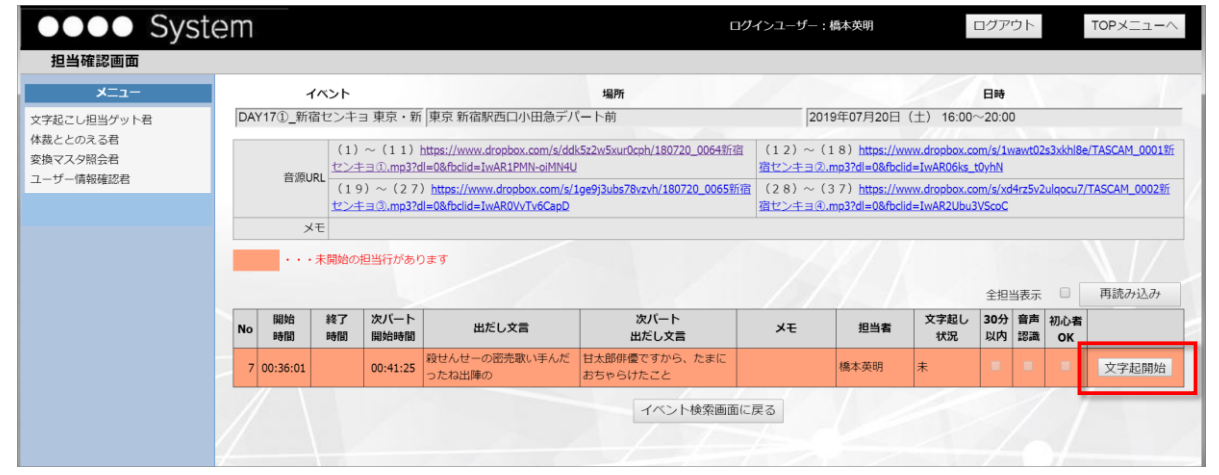

2.8 文字起こしテキスト登録画面で「開始時間、次パート開始時間(終了時間が記載されている場合は終了時間)、次パート出だし文言」(赤枠1)を 確認します。(上記がダウンロード済みの音源から担当部分を抜き出す情報となります)

また、管理チームにて音声認識テキストが登録されている場合は同テキストが「音声認識テキスト」欄(赤枠2)に表示されるので、それをコピー&ペーストで テキストエディタに貼り付けし、音源を聞きながらそれを編集して文字起こしをしていきます。

| Syst                              | tem          |                                                   |                                        |                                           |                                                                                                    | ログインユーザー : 橋本                                                                             | 英明                                                 | ログアウト                                                            |                              | TOP              | ×=1-^             |       |
|-----------------------------------|--------------|---------------------------------------------------|----------------------------------------|-------------------------------------------|----------------------------------------------------------------------------------------------------|-------------------------------------------------------------------------------------------|----------------------------------------------------|------------------------------------------------------------------|------------------------------|------------------|-------------------|-------|
| 文字起こしテキスト登録                       | 绿画面          |                                                   |                                        |                                           |                                                                                                    |                                                                                           |                                                    |                                                                  |                              |                  |                   |       |
| -ב=א                              |              | -                                                 | イベント                                   |                                           | 場所                                                                                                    |                                                                                           |                                                    | 日時                                                               |                              |                  |                   |       |
| 文字起こし担当ゲット君                       | DA           | Y17①_新                                            | 宿センキ                                   | ヨ 東京・                                     | 剰 東京 新宿駅西口小田急デパート前                                                                                     | 2019年0                                                                                    | 7月20日(土)                                           | 16:00~20:00                                                      |                              |                  |                   |       |
| 体裁ととのえる者<br>変換マスタ照会君<br>ユーザー情報確認君 | 割<br>振<br>No | 開始時間                                              | 終了<br>時間                               | 次バート<br>開始時間                              | 出だし文言                                                                                                  | 次バート 出だし文言                                                                                | 1)<br>×ŧ                                           | 担当者                                                              | <b>30</b> 分<br>以内            | 音声<br>認識         | 初心者<br>OK         |       |
|                                   | ,            | 7 00:36:01                                        |                                        | 00:41:25                                  | 殺せんせーの密売歌い手んだったね出陣の                                                                                    | 甘太郎俳優ですから、たまにおちゃらけた<br>こと                                                                 |                                                    | 橋本英明                                                             |                              |                  |                   |       |
|                                   | 音声           | 「認識テキス                                            | てト (とと                                 | のえる君達                                     | (み)                                                                                                    | 1 / may / m                                                                               | 11                                                 |                                                                  |                              |                  |                   |       |
|                                   | メす おど 日      | の中で嫌で<br>, はすいけ<br>話したいと<br>はわかりま<br><u>木の入って</u> | 9 か、<br>透昏さ/<br>思いま<br>せん。<br>ニ<br>わタi | ちょっと相<br>んこんにち<br>す。そうで<br>今日も本学<br>章一登プア | すりすうもし地をいうことでこの。<br>はいつもんじゃねえとか、どうなって、<br>す。昨日は本当にたくさん集まって頂<br>にたくさんお集まりいただきましてあ<br>ウトやって言われま」た、四国高知で、 | 左腰ッ合ってくたさい。の嫌いします。∂<br>んじて皆さんの熱気で京浜東北線が止まっ↑<br>りがとうございます。ありがとうござい≋<br>すたかたか新選組っていうませんでした。 | のりかどうこさ<br>ので今日は最終<br>にとかいう話か<br>ます。太郎太郎<br>毎本職馬の部 | います。の二方日6<br>冬日ですから、冷静(<br>バツイートされてまし<br>8皮肉満載れいわ新)<br>8度の宏ですから」 | いた価格<br>に静かに<br>したけど<br>観和トー | 和<br>が<br>し<br>に | まて<br>のほ <b>、</b> |       |
|                                   | 文字           | 起こしテキ                                             | スト入力                                   | 加欄                                        |                                                                                                    |                                                                                           | /                                                  |                                                                  |                              | -                |                   |       |
|                                   | 文字<br>       | 起こしテキ                                             | スト入力                                   | 7橋                                        |                                                                                                    |                                                                                           |                                                    | 音声認識テキ<br>こは空欄となり                                                | -ストた<br>)ます。                 | が登録<br>,         | 录されて              | いない場合 |

## 3. 文字起こしの登録

- 文字起こしが完了したら、文字起こしの内容を登録します。この項では文字起こし登録の手順を説明します。
- 3.1 文字起こしテキスト登録画面で、「文字起こしテキスト入力欄」に文字起こし内容を貼付け、「登録」ボタンをクリックします。

| System                                                                     |          |                   |                     | ログインユーサ                     | 「:橋本英明      |           | ログアウト  |                   | ТОРУ     |           |
|----------------------------------------------------------------------------|----------|-------------------|---------------------|-----------------------------|-------------|-----------|--------|-------------------|----------|-----------|
| 文字起こしテキスト登録画面                                                              |          |                   |                     |                             |             |           |        |                   |          |           |
| רב⊐א                                                                       | イベン      | ント                | 14                  | 所                           |             |           | 日時     |                   |          |           |
| 字起こし担当ゲット君 DA                                                              | Y17①_新宿セ | ンキョ 東京            | ・ 新東京 新宿駅西口小田急デパートi | <u>آ</u>                    | 2019年07月20日 | (土) 16:00 | ~20:00 |                   |          |           |
| 裁ととのえる君         割           ウマスタ照会君         割           ーザー情報確認者         振 | 開始料      | 冬了 次バー<br>時間 開始時間 | 出だし文言               | 次パート<br>出だし文言               |             | ¥ŧ        | 担当者    | <b>30</b> 分<br>以内 | 音声<br>認識 | 初心者<br>OK |
| 7                                                                          | 00:36:01 | 00:41:2           | 5 殺せんせーの密売歌い手んだったね出 | 車の<br>甘太郎俳優ですから、たまにおち<br>こと | やらけた        |           | 橋本英明   |                   |          |           |
|                                                                            |          |                   |                     |                             |             |           |        |                   |          |           |

3.2 正常に登録された旨のメッセージが表示されます。「イベント検索画面に戻る」ボタンをクリックし、イベント照会画面に移動すると、まだ割振りが完了して いない場合は「できます申請」ボタンが表示されていますので、引き続き文字起こしが可能であれば、"1.3"の手順で再度文字起こし申請を行います。 (割振りが完了している場合、または担当分の文字起こしが未完了の場合は「できます申請」ボタンは表示されません)

| DOOD Syst                                               | em                                                   |                                                         |                                                                   | ログインユーザー               | - : 橋本英明                                                            | ログアウト                                | TOPXII                                  |
|---------------------------------------------------------|------------------------------------------------------|---------------------------------------------------------|-------------------------------------------------------------------|------------------------|---------------------------------------------------------------------|--------------------------------------|-----------------------------------------|
| 文字起こしテキスト登録                                             | 結果                                                   |                                                         |                                                                   |                        |                                                                     |                                      |                                         |
| -ב <b>=</b> א                                           |                                                      |                                                         |                                                                   |                        |                                                                     |                                      |                                         |
| 起こし担当ゲット君                                               | 1                                                    |                                                         |                                                                   |                        |                                                                     |                                      |                                         |
| ととのえる君                                                  |                                                      |                                                         |                                                                   |                        |                                                                     |                                      |                                         |
| マスタ照会君                                                  |                                                      |                                                         | 文字起こしテキストが正                                                       | 常に登録されました。             | 14                                                                  |                                      |                                         |
| ワー1育粉雑認名                                                |                                                      |                                                         |                                                                   |                        | - ///                                                               |                                      |                                         |
|                                                         |                                                      |                                                         | 文字起こし登録                                                           | 漫画面に戻る                 |                                                                     |                                      |                                         |
|                                                         |                                                      |                                                         | 担当庭即面                                                             | 面に戻る                   |                                                                     |                                      |                                         |
|                                                         |                                                      |                                                         |                                                                   | 面にたる                   |                                                                     |                                      |                                         |
|                                                         |                                                      |                                                         | イベント検索                                                            | 画面に戻る                  |                                                                     |                                      |                                         |
|                                                         |                                                      |                                                         |                                                                   |                        |                                                                     |                                      |                                         |
|                                                         |                                                      |                                                         | -                                                                 |                        |                                                                     |                                      |                                         |
| ●●●● Syst                                               | em                                                   |                                                         | -                                                                 | ログインユーザー               | - : 橋本英明                                                            | ログアウト                                | TOPX                                    |
| DOOD Syst                                               | em                                                   |                                                         |                                                                   | ログインユーザー               | - : 橋本英明                                                            | ログアウト                                | TOPX/                                   |
| ●●● Syst<br>イベント照会画面<br>メニュー                            | em                                                   |                                                         | •                                                                 | ログインユーザー               | - : 橋本英明<br>文字                                                      | ログアウト 地ごし完了イベント含む                    | TOPメニュー/                                |
| <ul> <li>・・・・・・・・・・・・・・・・・・・・・・・・・・・・・・・・・・・・</li></ul> | em                                                   |                                                         | •                                                                 | ש-בכאלים-ש-            | - : 橋本英明<br>文字                                                      | ログアウト<br>斑こし完了イベント含む                 | TOPメニュー/                                |
|                                                         | em<br>Taola                                          | 编所                                                      | EHF                                                               | ログインユーザー<br>備考         | - : 橋本英明<br>文字<br><b>秋況</b>                                         | ログアウト<br>磁こし完了イベント含む                 | TOPメニューへ<br>● 検索                        |
|                                                         | <b>CM</b><br>イベント名<br>DAY17① 斯倍センキョ<br>車点・新浩         | 場所<br>東京 新部駅西口小田急<br>子/(二ト前                             | 日時<br>2019年07月20日(土)16:00~20:00                                   | ログインユーザー<br>価考         | <ul> <li>- : 橋本英明</li> <li>文子</li> <li>秋況</li> <li>割振り開始</li> </ul> | ログアウト<br>磁こし完了イベント含む<br>できます申請 担当確   | TOPメニューク       検索       2       文字起し確認  |
|                                                         | <b>CM</b><br>1ペント名<br>DAY17① 新宿センキョ<br>東京・新宿         | <b>場所</b><br>東京 新宿駅西口小田急<br>デバート前                       | 日時<br>2019年07月20日(土)16:00~20:00                                   | ログインユーザ-<br>備考         | - : 橋本英明<br>文子<br><b>秋況</b><br>新振り開始                                | ログアウト<br>概ごし完了イベント含む<br>できます申請 担当確認  | TOPメニュー/<br>値索<br>図<br>文字起し確認           |
|                                                         | <b>COM</b><br><u>イベント名</u><br>DAY17①_新宿センキョ<br>東京・新宿 | <b>場所</b><br>東京 新宿駅西口小田急<br>デバート前                       | 日時<br>2019年07月20日(土) 16:00~20:00                                  | ログインユーザ-<br>低考         | - : 続本英明<br>文子<br><b>秋況</b><br>罰版()開始                               | ログアウト<br>4起こし完了イベント含む<br>できます申請 担当確認 | TOPメニュー       検索       22       文字起し確認  |
|                                                         | <b>COM</b><br>イベント名<br>DAY17①_新宿センキョ<br>東京・新宿        | 場所<br>東京 新留駅西口小田急<br>デバート前<br>自分担当の2                    | 日時<br>2019年07月20日(土) 16:00~20:00<br>文字起こしが完了していて、                 | ログインユーザ-<br>備考<br>、かつ未 | -: 橋本英明<br>文子<br><b>秋況</b><br>翻版り開始                                 | ログアウト<br>昭こし完了イベント含む<br>できます申請 担当確認  | TOPメニュー/<br>検索<br>超<br>文字起し確認           |
|                                                         | <b>CM</b><br><u>イペント名</u><br>DAY17①_新宿センキョ<br>東京・新宿  | 場所<br>東京新都駅西口小田急<br>デバート前<br>自分担当の2<br>割振りのパー           | 日時<br>2019年07月20日(±)16:00~20:00<br>文字起こしが完了していて、<br>トが存在する場合は、この  | ログインユーザー<br>備考<br>ポタンが | -: - : - : - : - : - : - : - : - : - :                              | ログアウト<br>転ごし完了イベント含む<br>できます申請 担当確i  | TOPメニュー/       検索       22       文字起し確認 |
|                                                         | <b>CM</b><br>7ペント名<br>DAY17①_新宿センキョ<br>東京・新宿         | 場所<br>東京 新宿駅西口小田急<br>デパート前<br>自分担当の<br>割振りのパー           | 日時<br>2019年07月20日(±) 16:00~20:00<br>文字起こしが完了していて、<br>トが存在する場合は、この | ロノインユーザ-<br>備考<br>ポタンが | -: -: -: -: -: -: -: -: -: -: -: -: -: -                            | ログアウト<br>F起こし完了イベント含む<br>できます申請 担当第4 | TOPメニュー/       検索       22       文字起し確認 |
|                                                         | <b>CM</b><br><u>イペント名</u><br>DAY17① 新宿センキョ<br>東京・新宿  | 場所<br>東京 新福駅西口小田急<br>デパート前<br>自分担当の<br>割振りのパー<br>表示されます | 日時<br>2019年07月20日(土)16:00~20:00<br>文字起こしが完了していて<br>トが存在する場合は、この   | ロクインユーダ-<br>備考<br>ボタンが | -: 總本英明<br>文子<br><b>秋況</b><br>罰振り開始                                 | ログアウト<br>転こし完了イベント含む<br>できます申請 担当確   | TOPメニューク       検索       2       文字起し確認  |

## 4. 文字起こしの修正

- 文字起こしを登録した後で、内容を修正したい場合の手順を説明します。
  - 4.1 イベント照会画面で「担当確認」ボタンをクリックします。

| •••• Sys                |                        | ログインユーち     | 「:橋本英明                     | ログフ | マウト   | TOPX       |        |        |
|-------------------------|------------------------|-------------|----------------------------|-----|-------|------------|--------|--------|
| イベント照会画面                |                        |             |                            |     |       |            |        |        |
| -EZK                    |                        |             |                            |     |       | 文字起こし完了イベ! | ント含む 🔲 | 検索     |
| 文字起こし担当ゲット君<br>体裁ととのえる君 | イベント名                  | 場所          | 日時                         | 備考  | 状況    |            |        |        |
| 変換マスタ照会君                | DAY17①_新宿センキョ<br>東京・新客 | 東京 新宿駅西口小田急 | 2019年07月20日(土) 16:00~20:00 |     | 割振り開始 | できます申請     | 担当確認   | 文字起し確認 |

4.2 担当確認画面で「文字起こし修正」ボタンをクリックします。

| 加速 (1)     14%     日時       文字起こし出当ケット者<br>検払ととのえる。     通所     日時       DAY17①_新宿センキョ東京・新庫京新宿駅西口小田急デバート前     2019年07月20日(土)16:00~20:00       (1)     (11)     11)       計算     (11)     (11)       (11)     (11)     (11)       (11)     (11)     (11)       (11)     (11)     (11)       (11)     (11)     (11)       (11)     (11)     (11)       (11)     (11)     (11)       (11)     (11)     (11)       (11)     (11)     (11)       (11)     (11)     (11)       (11)     (11)     (11)       (12)     (11)     (11)       (11)     (11)     (11)       (12)     (11)     (11)       (12)     (11)     (11)       (11)     (11)     (11)       (12)     (11)     (11)       (11)     (11)     (11)       (11)     (11)     (11)       (11)     (11)     (11)       (11)     (11)     (11)       (11)     (11)     (11)       (11)     (11)     (11)       (11)     (11)        (11)     (11)   <                                                                                                    | TOPXII-                | バアウト                   |                               | :橋本英明                                     | インユーザー          | ログー                         |                             |              |                |            | m  | System    |                 |  |  |  |
|----------------------------------------------------------------------------------------------------|------------------------|------------------------|-------------------------------|-------------------------------------------|-----------------|-----------------------------|-----------------------------|--------------|----------------|------------|----|-----------|-----------------|--|--|--|
| なおこし担当ゲット名<br>構定さなのえる者<br>強マスク照会者<br>ユーザー情報確認者<br>DAY17①_新宿センキョ 東京・新 (東京 新宿駅西口小田急デバート前 2019年07月20日(土)16:00~20:00<br>(1 2) ~ (1 1) https://www.droabox.com/s/idds522w5wr0coh/180720_0064新音<br>コーザー情報確認者<br>(1 2) ~ (1 1) https://www.droabox.com/s/idds522w5wr0coh/180720_0064新音<br>(1 2) ~ (1 8) https://www.droabox.com/s/idds522w5wr0coh/180720_0064新音<br>(1 2) ~ (1 8) https://www.droabox.com/s/idds52<br>なンキョ2.mp32di=08fbcide1wAR05ks_t0yhN<br>センキョ2.mp32di=08fbcide1wAR05ks_t0yhN<br>センキョ2.mp32di=08fbcide1wAR05ks_t0yhN<br>センキョ2.mp32di=08fbcide1wAR04F5ks<br>センキョ2.mp32di=08fbcide1wAR04F5ks<br>センキ2.mp32di<br>センキ2.mp32di=08fbcide1wA |                        | 日時                     |                               |                                           |                 | 場所                          |                             |              | ベント            | 1          |    | ана<br>:a |                 |  |  |  |
|                                                                                                    |                        | 20:00                  | 土) 16:00~                     | 19年07月20日                                 | 20              | パート前                        | 東京 新宿駅西口小田急デ/               | 京・新          | センキョ           | Y17①_新福    | DA | デット君      | 字起こし担当ゲット君      |  |  |  |
| -サー債報確認者     *****状況の10種語お介み(官理ナーム(20種語お介)<br>28 (37) https://www.dropbox.com/s/xd4r25/<br>28 (37) https://www.dropbox.com/s/xd4r25/<br>28 (37) https://www.dropbox.com/s/xd4r25/<br>122年目知の23d目の8/hcideLwAR2Ubu3/Scoc       No     期始<br>時間     期にし文言     次パート<br>出たし文言     メモ     100 算備<br>出たし文言     シイ<br>日当者     シイ<br>マチョンの23d目の8/hcideLwAR2Ubu3/Scoc       No     期始     間にし文言     次パート<br>日前間     出たし文言     メモ     担当者     文学起し<br>状況     307 算備<br>状況     307       No     期始     日たし文言     出たし文言     メモ     担当者     文学起し<br>状況     307                                                                                                    | 2s3xkhl8e/TASCAM_0001% | n/s/1wawt02<br>lyhN    | w.dropbox.con<br>=IwAR06ks_t0 | (18) https://ww<br>.mp3?dl=0&fbclid       | (12)~<br>(センキョク | k5z2w5xur0coh/180720 0064新宿 | ttps://www.dropbox.com/s/dd | 11)          | (1)。<br>センキ    | ata MEra a |    | 3         | 戡ととのえる君 換マスタ照会君 |  |  |  |
| 開始         終了         次パート         出だし文言         次パート         メモ         担当者         文字起し<br>状況         以内         営品           ロークロークロークロークロークロークロークロークロークロークロークロークロークロ                                                                                                    | 2ulqocu7/TASCAM_0002新  | 1/s/xd4rz5v2i<br>'ScoC | w.dropbox.con<br>=IwAR2Ubu3V  | (37) <u>https://ww</u><br>mp3?dl=0&fbclie | (28)<br>(センキョ)  | (「宮理チームで雑誌)済<br>Eできません。     | 状元が1 確認済み<br>)文字起こしは修正      | ≪•••<br>+)]ת | t (19<br>t 2>1 | ±000       |    | 26        | - サー情報(唯認者      |  |  |  |
| ないないので、現在したのでのである。<br>「「「」」の「「」」の「」」の「」」の「」」の「」」の「」」の「」」の「」」の                                                                                                    | 初心者<br>OK              | 30分 音声<br>以内 認識        | 文字起し<br>状況                    | 担当者                                       | ×ŧ              | 次パート<br>出だし文言               | 出だし文言                       | バート<br>治時間   | 終了<br>時間       | 開始時間       | No | J         |                 |  |  |  |
| 7 00:36:01 00:41:25 ったね出陣の おちゃらけたこと 棚本央明 豆球頂み 日                                                                                                    | (文字起し修正                |                        | 登録済み                          | 橋本英明                                      |                 | 甘太郎俳優ですから、たまに<br>おちゃらけたこと   | 殺せんせーの密売歌い手んだ<br>ったね出陣の     | :41:25       |                | 00:36:01   | 7  |           |                 |  |  |  |
| イベント検索画面に戻る                                                                                                    | 1                      |                        |                               | -/                                        | ŧa              | イベント検索画面に周                  |                             |              |                | T          | -  |           |                 |  |  |  |

4.3 文字起こしテキスト登録画面で「文字起こしテキスト入力」欄を直接編集するか、または修正済みのテキストをコピー&ペーストして内容を修正し、 「登録」ボタンをクリックして修正内容を反映します。

| Syst                                                                                                    | lem                     |                                                                                                    |                                                                                                   |                                                                                                    | ロクインユーザー:橋本英                                                                                                    | 明                                                                                                    | ロクアウト                                                                                                    |                   | TOPX.                     |           |
|----------------------------------------------------------------------------------------------------|-------------------------|----------------------------------------------------------------------------------------------------|---------------------------------------------------------------------------------------------------|----------------------------------------------------------------------------------------------------|----------------------------------------------------------------------------------------------------|----------------------------------------------------------------------------------------------------|----------------------------------------------------------------------------------------------------|-------------------|---------------------------|-----------|
| ア起こしテキスト登録                                                                                                    | <b>录画面</b>              | 1026                                                                                                    |                                                                                                   | 40.85                                                                                                    |                                                                                                    |                                                                                                    |                                                                                                    |                   |                           |           |
| し担当ゲット君                                                                                                    | DAY17                   | 7①_新宿センキ                                                                                                    | ミヨ 東京・                                                                                            | 新東京新宿駅西口小田急デパート前                                                                                                    | 2019年07                                                                                                    | 月20日(土) 16:                                                                                                    | 00~20:00                                                                                                    |                   |                           | _         |
| のえる君<br>夕照会君<br>情報確認君                                                                                                    | 割振                      | 開始 終了<br>時間 時間                                                                                                    | 次パート<br>開始時間                                                                                      | 出だし文言                                                                                                    | 次バート<br>出だし文言                                                                                                    | ¥Ŧ                                                                                                    | 担当者                                                                                                    | <b>30</b> 分<br>以内 | 音声<br>認識                  | 初(        |
|                                                                                                    | 7 00                    | 0:36:01                                                                                                    | 00:41:25                                                                                          | 殺せんせーの密売歌い手んだったね出陣の                                                                                                    | 甘太郎俳優ですから、たまにおちゃらけた<br>こと                                                                                                    |                                                                                                    | 橋本英明                                                                                                    |                   |                           |           |
|                                                                                                    | 音声認識                    | 識テキスト(とさ                                                                                                    | このえる君済                                                                                            | д,)                                                                                                    |                                                                                                    | I I                                                                                                    |                                                                                                    |                   |                           |           |
|                                                                                                    | 校 ま後メすおど ロ<br>かどうの ししわの | 10日の<br>10日の<br>10日 | いがくちょうんです。<br>いかくちょうんでもしていた。<br>いたで、<br>したで、<br>したで、<br>したで、<br>したで、<br>したで、<br>したで、<br>したで、<br>し | にお山崎のはうはうとうこうよう高りがある<br>ろんでも前に出て欲しいと要請されてなした。<br>すり合うも他生の縁ということでこの<br>すいつもんじゃねえとか、どうなって頂<br>す。昨日は本当にたくさん、集まって頂<br>にたくさんお集まりいただきましてあ<br>っしたやってきれわました。 四国高和 | くここささが、ようないと来来ならないと来来ならない。<br>したまでは、このにした。<br>した理想でないのでは、またでは、<br>していた。<br>していたでは、<br>していた。<br>していた。<br>していた。<br>していた。<br>していた。<br>していた。<br>していた。<br>していた。<br>したでした。<br>していた。<br>していた。<br>したでは、<br>していた。<br>したでは、<br>したでした。<br>していた。<br>したでは、<br>したでは、<br>していた。<br>したでは、<br>していた。<br>したでは、<br>したでした。<br>していた。<br>したでは、<br>していた。<br>したでは、<br>したでした。<br>していた。<br>したでは、<br>したでした。<br>したでは、<br>したでは、<br>したでは、<br>したでした。<br>したでは、<br>したでした。<br>したでした。<br>したでした。<br>したでした。<br>したでした。<br>したでした。<br>したでした。<br>したでした。<br>したでした。<br>したでたいた。<br>したでした。<br>したでした。<br>したでした。<br>したでした。<br>したでいた。<br>したでいた。<br>したでのでのでいた。<br>したでいた。<br>したでいた。<br>したでのでいた。<br>したでいた。<br>したでのでいた。<br>したでのでいた。<br>したでいた。<br>したでいた。<br>したでいた。<br>したでいた。<br>したでいた。<br>したでいた。<br>したでいた。<br>したでいた。<br>したでいた。<br>したでいた。<br>したでいた。<br>したでいた。<br>したでいた。<br>したでいた。<br>したでいた。<br>したでいた。<br>したでいた。<br>したでいた。<br>したでいた。<br>したでいたでいた。<br>したでいた。<br>したでいた。<br>したでいた。<br>したでいた。<br>したでいた。<br>したでいた。<br>したでいでいた。<br>したでのでいた。<br>したでいた。<br>したでいた。<br>したでのでいた。<br>したでのでいた。<br>したでのでのでいた。<br>したでいた。<br>したでのでのでのでのでのでのでのでのでのでのでのでのでのでのでのでのでのでのでの | かっれてきました。<br>それ、それではないです。<br>それ、それではないです。<br>それ、それでしていていた。<br>たちのの<br>たち、<br>たちのの<br>たちので<br>たちの<br>たちの<br>たちの<br>たちの<br>たちの<br>たちの<br>たちの<br>たちの<br>たちの<br>たちの | の機構するためで、<br>の<br>して<br>の<br>の<br>の<br>の<br>の<br>の<br>の<br>で<br>し<br>に<br>つ<br>ち<br>こ<br>に<br>つ<br>ら<br>こ<br>に<br>の<br>行<br>の<br>に<br>の<br>た<br>の<br>た<br>の<br>た<br>の<br>た<br>の<br>た<br>の<br>た<br>の<br>た<br>の<br>た<br>の<br>た<br>の<br>し<br>の<br>た<br>の<br>し<br>の<br>た<br>の<br>し<br>の<br>た<br>の<br>し<br>の<br>の<br>の<br>の<br>の<br>の<br>の<br>の<br>の<br>の<br>の<br>の<br>の | よしつ候静た組かっまく補かけとし  | へこ紹落、うれのなの介ち真名は、これの前人がした。 | ・ かメまいの私郎 |
|                                                                                                    | 文字起2                    | こしテキスト入力                                                                                                    | 7欄                                                                                                |                                                                                                    |                                                                                                    |                                                                                                    |                                                                                                    |                   |                           | _         |
|                                                                                                    | おおき                     | :にありかとう。<br>                                                                                                    | , ラフ&ビ                                                                                            | ース。へい、れいわ新選組、最高。                                                                                                    | 修正                                                                                                    |                                                                                                    |                                                                                                    |                   |                           |           |
|                                                                                                    | ありが<br>いい歌              | くとうございま!<br>ない手になった;                                                                                                    | した。桑名<br>ねぇ。                                                                                      | 晴子さんです。もう一度拍手を。                                                                                                    |                                                                                                    |                                                                                                    |                                                                                                    |                   |                           |           |
|                                                                                                    | 桑名晴                     | (子:<br>)注硬 吹いズー                                                                                                    | いまか?                                                                                              |                                                                                                    |                                                                                                    |                                                                                                    |                                                                                                    |                   |                           |           |
|                                                                                                    | 本内み                     | -///1.1000000000000000000000000000000000                                                                                                    | C1019.013                                                                                         |                                                                                                    |                                                                                                    |                                                                                                    |                                                                                                    |                   |                           |           |
|                                                                                                    |                         |                                                                                                    |                                                                                                   |                                                                                                    | <ul> <li>豆球</li> <li>担当確認画面に戻る</li> <li>イベント検索画面に戻る</li> </ul>                                                                                                    |                                                                                                    |                                                                                                    |                   |                           |           |
|                                                                                                    |                         |                                                                                                    |                                                                                                   |                                                                                                    |                                                                                                    |                                                                                                    |                                                                                                    |                   |                           |           |
|                                                                                                    |                         |                                                                                                    |                                                                                                   | $\overline{}$                                                                                                    | 7                                                                                                    |                                                                                                    |                                                                                                    |                   |                           |           |
| OO Svst                                                                                                    | em                      |                                                                                                    |                                                                                                   |                                                                                                    | アクロンユーザー : 橋本す                                                                                                    | 明                                                                                                    | ログアウト                                                                                                    |                   | TOP>                      | 1         |
| ●● Syst                                                                                                    | em<br><sup>繊果</sup>     |                                                                                                    |                                                                                                   |                                                                                                    | ログインユーザー : 橋本す                                                                                                    | 明                                                                                                    | ログアウト                                                                                                    |                   | TOP>                      | 1         |
| ●● Syst<br>#起こしテキスト登録<br>メニュー                                                                                                    | em<br><sup>親結果</sup>    |                                                                                                    |                                                                                                   |                                                                                                    | ログインユーザー : 橋内                                                                                                    | 明                                                                                                    | ログアウト                                                                                                    |                   | TOP>                      | ×=        |
| Syst     Tazuration     Syst     Tazuration     Syst     Syst     Sy | em<br><sup>建結果</sup>    |                                                                                                    |                                                                                                   |                                                                                                    | ログインユーザー:橋木坊                                                                                                    | 501                                                                                                    | ログアウト                                                                                                    |                   | TOP>                      | ×=        |
| <b>シー Syst</b><br>を起こしテキスト登録<br>メニュー<br>し担当ゲット者<br>のえる者                                                                                                    | em<br><sup>器結果</sup>    |                                                                                                    |                                                                                                   |                                                                                                    | ログインユーザー : 橋木対                                                                                                    | un                                                                                                    | ログアウト                                                                                                    |                   | TOP>                      | ×=        |
| <ul> <li>Syst</li> <li>エニー</li> <li>レ担当ケット者</li> <li>のえる者</li> <li>分照会者</li> <li>債務確認者</li> </ul>                                                                                                    | em<br><sup>}</sup> 結果   |                                                                                                    | 0                                                                                                 | 文字紀乙                                                                                                    | ログインユーザー : 橋木支<br>レテキストが正常に登録されました。                                                                                                    |                                                                                                    | לפיילים                                                                                                    |                   | TOP>                      | x=        |
|                                                                                                    | tem<br><sup>建結果</sup>   |                                                                                                    | 2                                                                                                 | 文字紀21                                                                                                    | ログインユーザー: 條木刻<br>レテキストが正常に登録されました。<br>マ字起こし登録画面に戻る                                                                                                    | 58J                                                                                                    | ログアウト                                                                                                    |                   | TOP>                      | ×=        |
|                                                                                                    | em<br><sup>鼓結果</sup>    |                                                                                                    |                                                                                                   | 文字紀21                                                                                                    | ログインユーザー: 條林刻<br>レテキストが正常に登録されました。<br>な学起こし登録画面に戻る<br>担当確認画面に戻る                                                                                                    | 5#J                                                                                                    | ログアウト                                                                                                    |                   | TOP>                      | ×=        |

# 5. 自担当以外の文字起こし内容の確認

- 参考として他の担当者の文字起こし内容を確認したい場合があります。この項ではその手順を説明します。
  - 5.1 イベント照会画面で「文字起こし確認」ボタンをクリックします。

| •••• Syst             | em                     |                      |                            | ログインユーサ | f—:橋本英明 | ログフ        | ッウト    | TOPX~  |
|-----------------------|------------------------|----------------------|----------------------------|---------|---------|------------|--------|--------|
| イベント照会画面              | _                      |                      |                            |         |         |            |        |        |
| メニュー 文字記こし相当ゲット君      |                        |                      |                            |         |         | 文字起こし完了イベ! | ント含む 🔲 | 検索     |
| 体裁ととのえる君              | イベント名                  | 場所                   | 日時                         | 備考      | 状況      |            |        |        |
| 変換マスタ照会君<br>ユーザー情報確認君 | DAY17①_新宿センキョ<br>東京・新宿 | 東京 新宿駅西口小田急<br>デパート前 | 2019年07月20日(土) 16:00~20:00 |         | 割振り開始   | できます申請     | 担当確認   | 文字起し確認 |
|                       |                        |                      |                            |         |         |            |        |        |

5.2 文字起こし確認画面で文字起こし内容を確認できます。(管理チームが確認済みの行は水色で表示されます)

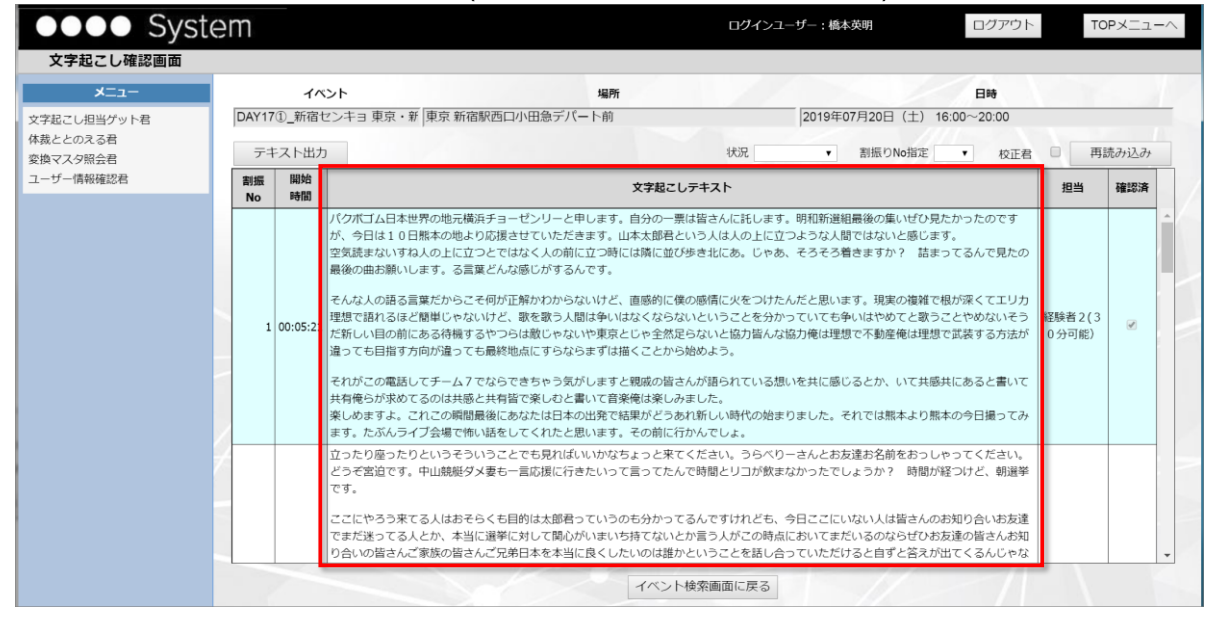

※・・・この画面の操作方法は下記のとおりです

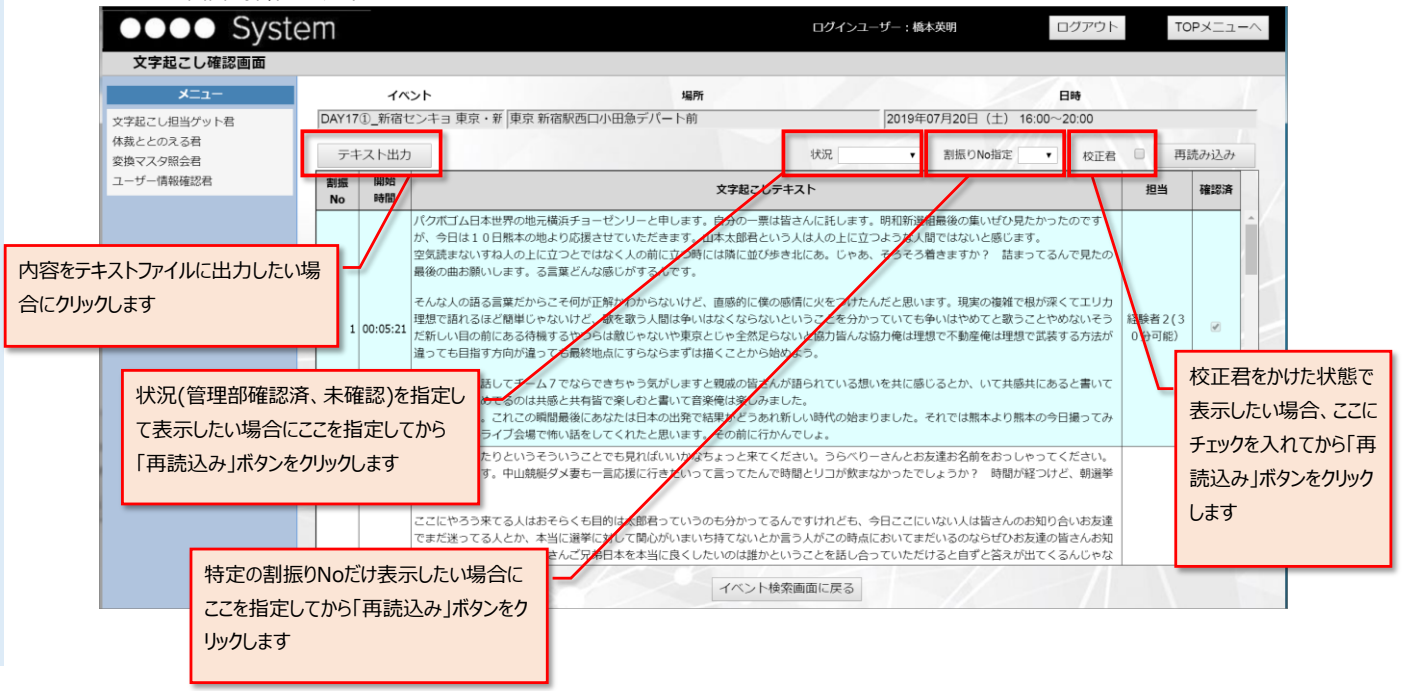

# 6. 各自で作成した音声認識テキストの体裁を整える

- 文字起こしの方法として、大きく分けて下記の3種類に分けられます。
  - ① 音声を聞きながら、管理チームより提供された音声認識テキストをベースに修正が必要な個所のみ修正する
  - ② 自分で音声認識テキストを作成し、音声を聞きながら、作成した音声認識テキストをベースに修正が必要な個所のみ修正する
  - ③ 音声を聞きながら、すべて自分で文字に起こしていく

修正の速さは"①"⇒"③"の順で早い(※)事が過去の文字起こしで立証されていますが、何らかの理由で管理チームから音声認識テキストが提供されない場合 があります。その際、"②"の方法で文字起こしをする場合は各自で音声認識テキストを作成する必要があります。

(音声認識テキストの作成方法は「音声認識(てきとう)マニュアル第二版.pdf」参照) https://www.dropbox.com/s/qzbk6op301cpw0a/音声認識(てきとう)マニュアル第二版.pdf?dl=0&fbclid=IwAR07--

 $\underline{ssfdHs9GufYeEeoMUuJCRmPaEMDnyM3p2opjovVY0X-yKz8XiEcsE}$ 

ただ、自動で作成された音声認識テキストには「句読点」が全く無く、かつ管理チームで決められた文言統一ルールも反映されていない状態です。そこで、可能な 限り句読点を自動編集して読みやすくし、事前に文言統一ルールを反映する方法をこの項で説明します。

(※)・・・"①"~"③"のうちどれが早いかは個人差がありますので、実際にやってみて早い方を採用してください。

6.1 TOPメニュー、またはサイドメニューから「体裁ととのえる君」をクリックします。

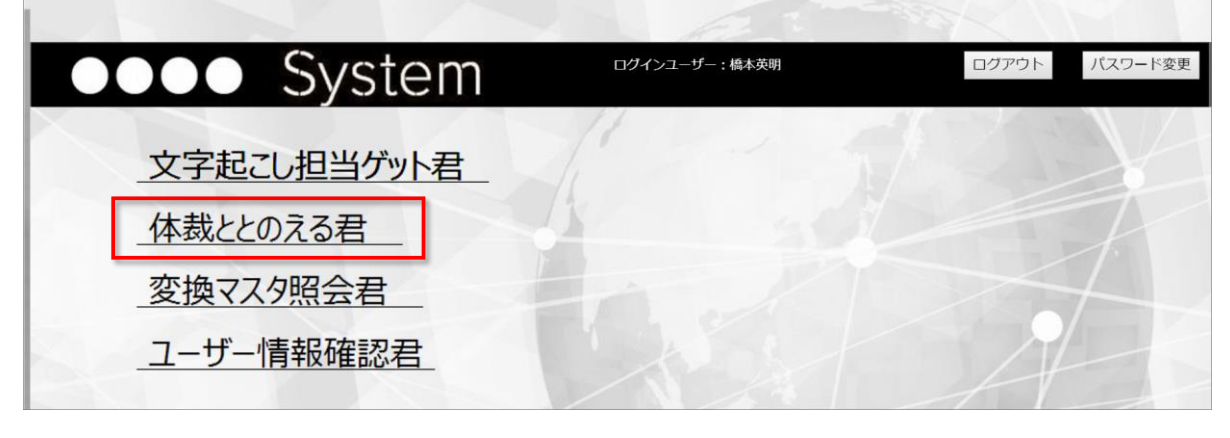

| •••• System                       | em                              | - : 橋本英明                          | ログフ                              | マウト | TOPX               |            |        |        |
|-----------------------------------|---------------------------------|-----------------------------------|----------------------------------|-----|--------------------|------------|--------|--------|
| イベント照会画面                          |                                 |                                   |                                  |     |                    |            |        |        |
| -ב־א                              |                                 |                                   |                                  |     |                    | 文字起こし完了イベ! | ント含む 🔲 | 検索     |
| 文字起こし担当ゲット君                       |                                 |                                   |                                  |     |                    |            |        |        |
| 体裁ととのえる君                          | イベント名                           | 場所                                | 日時                               | 備考  | 状況                 |            |        |        |
| 変換マスタ照会者<br>ユーザー情報確認君             | DAY17①_新宿センキョ<br>東京・新宿          | 東京 新宿駅西口小田急<br>デパート前              | 2019年07月20日(土) 16:00~20:00       |     | 割振り開始              | できます申請     | 担当確認   | 文字起し確認 |
|                                   |                                 |                                   |                                  |     |                    |            |        |        |
| 体裁ととのえる者<br>変換マスク照会者<br>ユーザー情報確認者 | イベント名<br>DAY17①_新宿センキョ<br>東京・新宿 | <b>場所</b><br>東京 新宿駅西口小田急<br>デパート前 | 日時<br>2019年07月20日(土) 16:00~20:00 | 備考  | <b>状況</b><br>割振り開始 | できます申請     | 担当確認   | 文字起    |

6.2 体裁ととのえる画面で「変換前テキスト」欄に音声認識テキストを貼付け、「ととのえる」ボタンをクリックします。

| •••• Syste                                       | em                                                                                                    | ログインユーザー:橋本英明                                                                                                    | ログアウト                                                                                                    | TOPXII- |
|--------------------------------------------------|----------------------------------------------------------------------------------------------------|----------------------------------------------------------------------------------------------------|----------------------------------------------------------------------------------------------------|---------|
| 体裁ととのえる画面                                        |                                                                                                    |                                                                                                    |                                                                                                    |         |
| -ב <b>־</b> ×                                    | 変換前テキスト                                                                                                    |                                                                                                    |                                                                                                    |         |
| 文字起こし担当グット君<br>体裁ととのえる君<br>変換マスク照会君<br>ユーザー情報確認君 | 14.9 くいることは関連っていると全力で聴って参りましたですが災とこの4月に設備打ちたしましたでは新爆相なが見たさまいりまたない物実施したりましたでは新爆相なが見たさまいりまたがの缶頭漂脱会をおめさせて頂きますぜひみなさまを心深く超きしたりましたでは新爆相なが見たさいます。うくの子が目の投票用限にはは小太郎と個人名では香きくださずでお書きいたたとくよう広く大きくお扱費目くたさいます。この人の子が目の上が見ていたいきがいの時間とした日本の「お子」の人の人の人の人の人の人の人の人の人の人の人の人の人の人の人の人の人の人の人 | るンビードで壊れゆく日本壊れゆく改治何としても変えて行<br>したけれたもかう間もなくこうの二当地一角をお借りいたい<br>ましたなら今回は山本太郎と広く大きくお披露日ください。<br>いそれでも確認即体名でという方がいらっしゃいましたらい<br>にりのお願いでございますそれではお得たせいたしました山<br>環境の皆さんの500人を超える方々に表を洗されて国会を送っ<br>っぱなく比例代表、要は2枚目の投票用紙気宜とごたおはまい。<br>くい日気再紙には山本大郎と方がち省してくださいよるしく<br>とはかったが残乏なから設治は皆らなのために一生もあ動い<br>いちしくれらを見かたちとつながりのある人たちにを構成しとい<br>とったい境込み名信が増かがまって2014年の最初の回じ触込方<br>とったり加える代表が増かった法人税今はもう2026日に3<br>こってのコスト働くあなたですよ | かなければからなし<br>まして山本大都山本<br>ますよう方願いを申<br>いわとひらがな32、<br>た大部の登場です。6<br>わ願いしませんをそ<br>り方でも出本大部と<br>るるものではないと<br>たくにくになった。4年間<br>そのかってはないと<br>たったいくではないと<br>かってはないと<br>すいたにできまれた。<br>を<br>単類の通りたらにコカ段<br>です。4<br>単類の通りたらにないた。<br>を<br>まゆのではないた。<br>たたいです。<br>を<br>単類の通りたらにないた。<br>を<br>まゆいした。<br>たたいく<br>たた。<br>日本<br>たたのではない<br>たた。<br>たたい<br>たた。<br>日本<br>たたのではない<br>たた。<br>たたのではない<br>たた。<br>たたのではない<br>たた。<br>たたのではない<br>たた。<br>たたのではない<br>たた。<br>たたのでのではない<br>たた。<br>たたのではない<br>たた。<br>たたのでのです。<br>のでのです。<br>のでのです。<br>のでのではない<br>たたできまた。<br>たたのではない<br>たたできまた。<br>たたのではない<br>たたできまた。<br>たたのではない<br>たたできまた。<br>たたのではない<br>たたできまた。<br>たたのではない<br>たたのではない<br>たたのではない<br>たたのではない<br>たたのではない<br>たたできまた。<br>たたのではない<br>たたできまた。<br>たたのではない<br>たたのではない<br>たたできまた。<br>たたのではない<br>たたできまた。<br>たたのではない<br>たたできまた。<br>たたのでのではない<br>たたできまた。<br>たたのでは<br>たたできまた。<br>たたのでは<br>たたできまた。<br>たたのでは<br>たたでです。<br>たたのではない<br>たたでです。<br>たたのでは<br>たたのででは<br>たたのでは<br>たたでです。<br>たたのでは<br>たたでです。<br>たたのででは<br>たたでです。<br>たたのででは<br>たたでのでのででは<br>たたでのででででい<br>たたのでででででででででい<br>たたのでででででででででででで | V       |
|                                                  | 変換後デキスト                                                                                                    | とのえる                                                                                                    |                                                                                                    | 1       |
|                                                  |                                                                                                    |                                                                                                    |                                                                                                    |         |
|                                                  |                                                                                                    |                                                                                                    |                                                                                                    |         |

6.3 「変換後テキスト」欄に句読点付与+統一ルールが反映されたテキストが表示されるので、それをコピーして文字起こしのベースとして利用します。 ログインユーザー:橋本英明 ログアウト •••• System TOPX\_\_^ 体裁ととのえる画面 変換前テキスト 変換約テキスト 違っていることは間違っていると全力で戦って参りましたですが猛スピードで壊れゆく日本壊れゆく改治何としても変えて行かなければならない とこの4月に酸化けるたいではしたでは新貨組装が見えて言いりましたですが猛スピードで壊れゆくひょした。 た部の新録演説会を始めさせて頂きますさひらなさまを心深く自要さしたならう間もなくこちらご当地一角をお借りいたしまして山本大郎山本 大郎の新録演説会を知らさせて頂も、たましたでは新貨組装が見えて言いりましたけれどももう間もなくこちらご当地一角をお借りいたしまして山本大郎山本 大郎の新録演説会を知らさせて頂も、たましますさか。 しばります文明と目の大泉用紙には山本大郎と「自人たてり養まくたさいけれては認知になってとかう方かいらっしゃいましたらいしかとひらからかなうな 年間初辺に年夏の参議院は事です真を知らな実施しています。 ためららな小地をうつ回山本大郎と認識です。 ためららな小地をうつ回しまたが思います。 などればりる形での文録地とうか優さんな知られた。 と見てきたないためをしていただきました。 すいていただける形での文録地とうか優さんな利日の旅行用にマイメロ投票用紙には山本大郎と力を貸しててださいようしくの意味しいます。 なりたいただしる形での文録地とうか優さんがも同い様でしたいたが残なながななな社をさんのために一生活を始めいてるものではないと いうことが確認できたっまりは何か皆さんから削りこの国を切り売りしそれらを自分たちとつなかりのある人たちに様素しをしていく作業にわか うの政治であるということを目前でいやということは年された。どうしてそれなことが知るころのたの国を建めてものならのためにこの国の政 治はあるはずだけれども実際に行われているのほそのような政治しッない第2次保険な植が始まって3013年の最初の国会施政方評説設在絶理が、 れから私たがとうりって行きまということを発言するはことで何できれたか、世界で一番企業が活躍できそうな国にしちゃった来見であたためたまで見たれたのできないとの意味が消します。 月減をあ手ににしたんからの政治例えば実にとってのコストルを超えたれたのです。 大規算したいたが、ためのでありではないとなった。ためてまたのでのようななどのでいた。 ためらないためでの数であることの言葉がないためですよ。 文字起こし担当ゲット君 体裁ととのえる君 変換マスタ照会君 ユーザー情報確認君 ととのえる 変換後テキスト 違

# 7. 体裁ととのえる君の変換内容を確認する

- "6"で登場した「体裁ととのえる君」が、変換前のテキストに対してどのような変更を行っているかが確認できます。
  - 7.1 TOPページ、またはサイドメニューより「変換マスタ照会君」をクリックします。

|             | A. F.           | A A A A       |
|-------------|-----------------|---------------|
| ●●●● System | ログインユーザー : 橋本英明 | ログアウト パスワード変更 |
| 文字起こし担当ゲット君 |                 |               |
| 体裁ととのえる君    | 1 30            |               |
| 変換マスタ照会君    |                 |               |
| ユーザー情報確認君   |                 | 1             |
|             |                 |               |

7.2 変換マスタ照会画面が表示されたら「検索」ボタンをクリックします。

| •••• Sys             | stem  |            |       |             | ログインユーザー:橋本英明  | ログアウト TOPメニューヘ |
|----------------------|-------|------------|-------|-------------|----------------|----------------|
| 変換マスタ照会画面            |       |            |       |             |                |                |
| -L=K                 | 変換コート | < CO       | NV1 • | 統一ルールのみ表示 🕑 | 検索             |                |
| 文字起こし担当ゲット君          |       | E          | 网络    | 2746+       |                |                |
| 体裁ととのえる君<br>変換マスタ昭会君 | NO    | <u>E</u> 1 | 6774  | 友沢元ノナスト     | <b>東京元ノナスト</b> |                |
| ユーザー情報確認君            |       |            |       |             |                |                |
|                      |       |            |       |             |                |                |
|                      |       |            |       |             |                |                |

#### 7.3 変更ルールが表示されるので内容を確認します。変換はNoが若い行から順に実行されます。

| •••• Syst   | em   |     |        |             | ログインユーザー :橋本英明 | ログアウト TOP |
|-------------|------|-----|--------|-------------|----------------|-----------|
| 変換マスタ照会画面   |      |     |        |             |                |           |
| -ב=*        | 変換コー | K C | ONV1 V | 統一ルールのみ表示 🕑 | 検索             |           |
| 文字起こし担当ゲット君 |      |     |        |             |                |           |
| 体裁ととのえる君    | No   | 区分  | 区分名    | 変換元テキスト     | 変換先テキスト        |           |
| 変換マスタ照会君    | 1    | 2   | 統一ルール  |             |                | <u> </u>  |
| ユーザー情報確認君   | 2    | 2   | 統一ルール  |             |                |           |
|             | 3    | 2   | 統一ルール  | ?           | ?              |           |
|             | 167  | 2   | 統一ルール  | 下さい         | ください           |           |
|             | 291  | 2   | 統一ルール  | 新撰組         | 新選組            |           |
|             | 305  | 2   | 統一ルール  | ſ           | ſ              |           |
|             | 306  | 2   | 統一ルール  | 1           | 1              |           |
|             | 307  | 2   | 統一ルール  | •           |                |           |
|             | 308  | 2   | 統一ルール  |             |                |           |
|             | 309  | 2   | 統一ルール  | あー、         |                | 1         |
|             | 310  | 2   | 統一ルール  | えー、         |                |           |
|             | 311  | 2   | 統一ルール  | えーと、        |                |           |
|             | 312  | 2   | 統一ルール  | 有難う         | ありがとう          |           |
|             | 313  | 2   | 統一ルール  | 有り難う        | ありがとう          |           |
|             | 314  | 2   | 統一ルール  | 頂く          | いただく           |           |
|             | 315  | 2   | 統一ルール  | -0          | ひとつ            | 1//       |
|             | 316  | 2   | 統一ルール  | 行う          | おこなう           |           |
|             | 317  | 2   | 統一ルール  | お話しま        | お話ししま          |           |
|             | 318  | 2   | 統一ルール  | お話した        | お話しした          |           |

### 7.4 句読点の編集内容も確認したい場合は、「統一ルールのみ表示」のチェックを外して再度「検索」ボタンをクリックします。

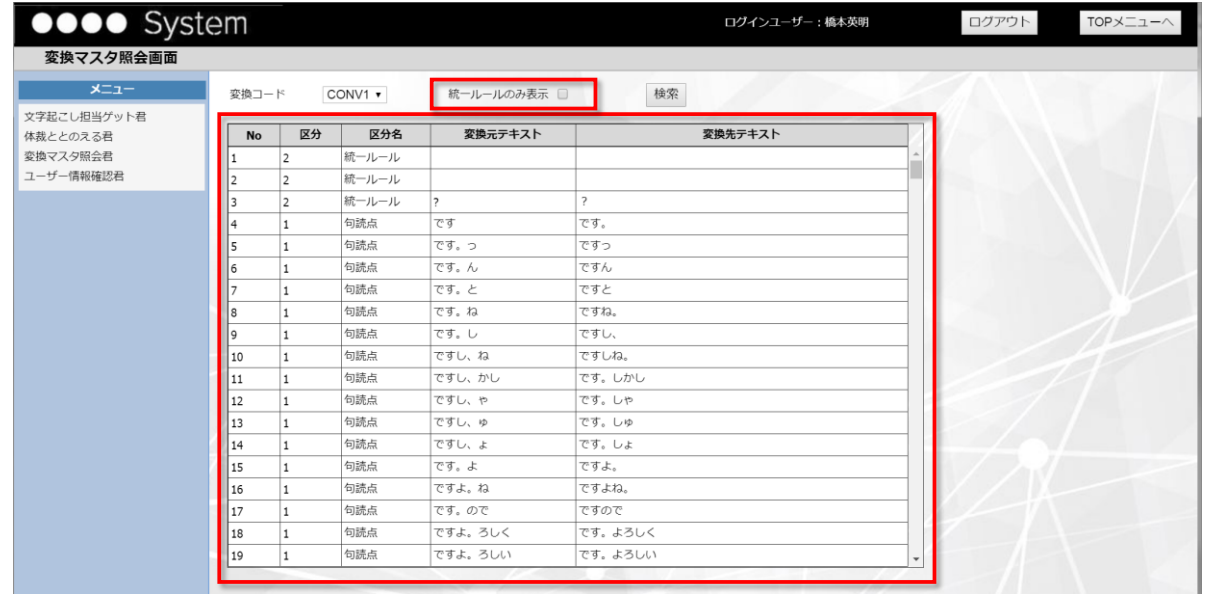

例えば、変換元のテキストが「〇〇ですっていうことです」という内容だった場合、下記の順で変換されます。

①・・・No4の内容で「です」を「です。」に変更しているので、「○○です。っていうことです。」と編集されます。(最初の「です」に不要な句点が付く) ②・・・No5の内容で「です。っ」を「ですっ」に変更しているので、「○○ですっていうことです。」と編集されます。(最初の句点が削除される)